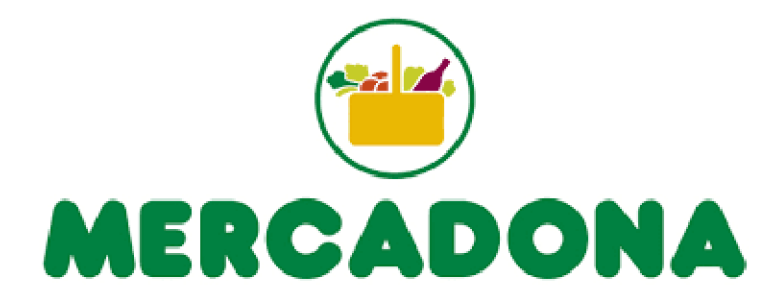

# Botón de Urgencias para las Contratas de Mercadona

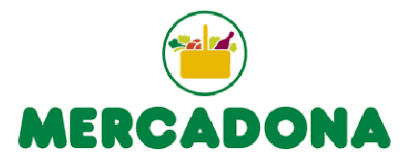

#### Para acceder tienen que entrar con su Usuario / Contraseña cada contrata.

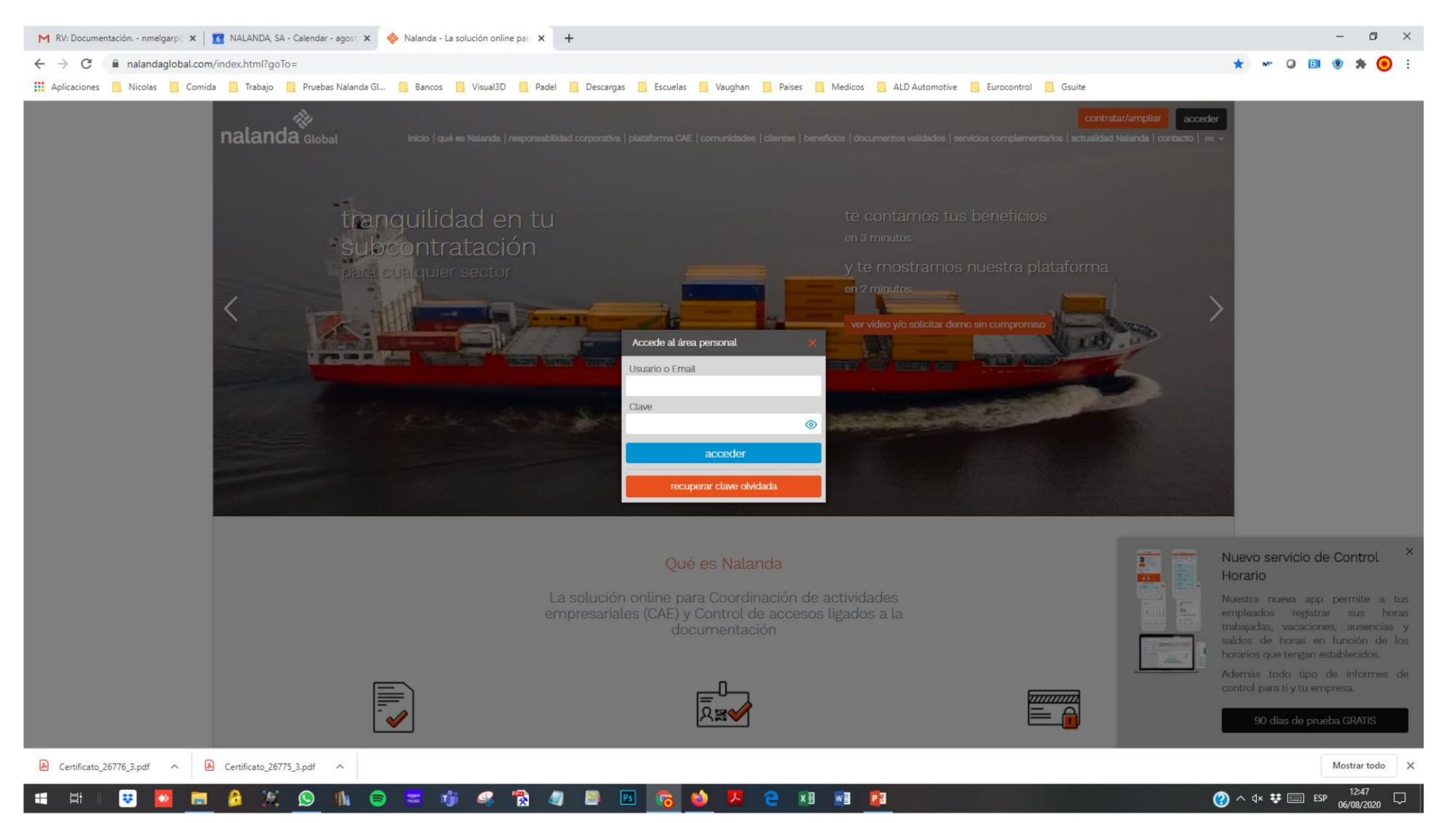

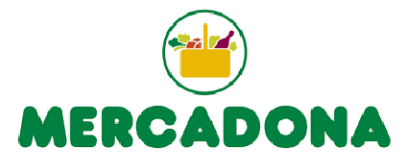

👤 CAR

#### **EMPRESA**

#### nalanda čviajas con nosotros a Nalanda? información obras 1ĭ Mi resumen subcontratista Última actualización: 6/8/2020 Ŕ Recuerda que siempre puedes entrar en esta página de tu resumen situándote en tu nombre en la parte superior derecha y seleccionando la opción "mi resumen" D mis obras / expedientes 📋 Tu ficha Paginas Naranja 🕼 Tu información de obras Tu Documentación PERFIL DE TU EMPRESA DE TUS OBRAS/EXPEDIENTES E 0 días hasta que la información de obras se renueve sin coste para tu empresa por ser cliente de emails ok Ver datos contacto y comerciales $\checkmark$ Ver nestiona actividades y ámbito Ver 🛒 Tu suscripción DE TRABAJADORES Y MAQUINARIA 🗶 Esta opción se activará poniendo las secciones anteriores en verde. 0 10/1/2021 consultar facturas facturas disponibles fecha próxima factura POSICIONAMIENTO GANADO Mejora personalizada 🧖 compra/venta **m** 1 AÑOS ahora mismo tiene 1 contratos activos con nosotros por un total de \*\*\*\* OC/año que incluyen: 00000 00000 11 OBRAS Contrato 1 0€ - 10/1/2021 fecha de renovación Muestra tu experiencia en obras en las que colaboraste con nosotros de forma contrastada Trabajadores con vencimiento próximo 🌰 Si quieres ampliar tu cuota de trabajadores/maquinaria de forma rápida y sencilla, pincha en el siguiente enlace Saber cómo me ven en Páginas Naranjas DE EMPRESA Ampliar contrato POSICIONAMIENTO ADOUIRIDO £03 48603 subcontratistas contrastados tu posición platino BRONCE oro 📕 plata bronce /er documentos a solventar Ver todos básicos ¿Cómo contratar mejora de posicionamiento? SELLO GESTIONA WEB

#### Se despliega el menú de la izquierda, se entraría en Mi Documentación.

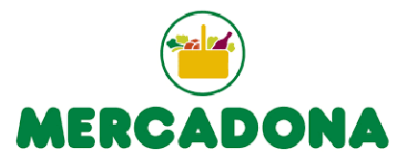

# Se pincharía en el botón Gestionar Urgencia para hacerlo en ese mismo momento.

| 1 ARO<br>1 ARO<br>11 OBRAS<br>1 años en la empresa<br>5 estrellas documentación                                                                                                    | <ul> <li>INSTALACIONES PROCADIEZ S.L</li> <li>605908459</li> <li>instalacionesprocadiez17@gmail.com Abierto</li> </ul> | CARMEN CASTILLO<br>instalacionesprocadiez17@gmail.com Abierto<br>605908459<br>GERENTE | Fecha inicio Actividad:<br>CNAE:<br>Tipo Proveedor: Subcontratista<br>Número de empleados: Sin catalogar<br>Facturación 2019: Sin catalogar.<br>Facturación 2018: Sin catalogar €<br>Beneficio 2018: Sin catalogar €<br>Ámbito: REGIONAL Madrid | 🖶 Tarjeta de visita<br><b>O</b> Ver Mapa |  |  |  |  |  |  |
|----------------------------------------------------------------------------------------------------|----------------------------------------------------------------------------------------------------|---------------------------------------------------------------------------------------|----------------------------------------------------------------------------------------------------|------------------------------------------|--|--|--|--|--|--|
| 11 obras con Gestiona                                                                                                    | Pesconocida - 28023 - Madrid - Madrid                                                                                  |                                                                                       | Ambito; REGIONALMadrid                                                                                                    | Ver Hapa                                 |  |  |  |  |  |  |
| ê                                                                                                    |                                                                                                    |                                                                                       |                                                                                                    |                                          |  |  |  |  |  |  |
| Documentación                                                                                                    |                                                                                                    |                                                                                       | Empresa Trabajadores Maquinaria Doc. por Obra Calida                                                                                                    | ad Obras Vivas Actividades y más Info    |  |  |  |  |  |  |
| Documentación de empresa                                                                                                    |                                                                                                    |                                                                                       |                                                                                                    |                                          |  |  |  |  |  |  |
| Estado general de la documentación: Existe algún documento pendiente de verificar y validar por parte del Servicio Gestion@                                                                                                    |                                                                                                    |                                                                                       |                                                                                                    |                                          |  |  |  |  |  |  |
| Gestiona Urgencias       Disponibles 100         El botón de Gestionar Urgencia solo estará activo cuando el subcontratista al menos haya cargado los siguientes documentos: Seguro RC/Patronal/Convenio, TC1 y nóminas       Disponibles 100         Gestionar Urgencia       Gestionar Urgencia       Disponibles 100 |                                                                                                    |                                                                                       |                                                                                                    |                                          |  |  |  |  |  |  |
| () La empresa recoge la aptitud (apto, no apto) a fecha actual.                                                                                                    |                                                                                                    |                                                                                       |                                                                                                    |                                          |  |  |  |  |  |  |

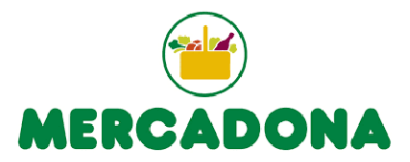

Te avisara con un mensaje que se ha tramitado la urgencia.

|      | 1 AÑO<br>9 A SARA<br>11 OBRAS               | INSTALACIONES PROCADIEZ S.L<br>605908459                                   | CARMEN CASTILLO                                                                               | Fecha inicio Actividad:<br>CNAE:<br>Tipo Proveedor: Subcontratista<br>Número de empleados: Sin catalo<br>Facturación 2019: Sin catalogar. | ogar                                    |                                   |
|------|---------------------------------------------|----------------------------------------------------------------------------|-----------------------------------------------------------------------------------------------|----------------------------------------------------------------------------------------------------|-----------------------------------------|-----------------------------------|
| Ē    | 1 años en la empresa                        | (Å                                                                         |                                                                                               | Facturación 2018: Sin catalogar €                                                                                                    |                                         | arjeta de visita                  |
| , —, | 5 estrellas documentación                   | 🔀 instalacionesprocadiez17@gmail.com Abierto                               | Solicitud Gestiona Express                                                                    | × ^jgar €                                                                                                    |                                         |                                   |
|      | 11 obras con Gestiona                       | 💡 Desconocida - 28023 - Madrid - Madri                                     |                                                                                               | 1                                                                                                    |                                         | Ver Mapa                          |
| \$   |                                             |                                                                            | CarmenCastillo estás a punto de realizar una solicitud urgente                                | de revisión                                                                                                    |                                         |                                   |
|      | Ê                                           |                                                                            | documental. Esto requiere recursos adicionales por lo cual rec                                | omendamos no                                                                                                    |                                         |                                   |
| ξĜ}  |                                             |                                                                            | utilizarlo salvo casos realmente muy urgentes. Para evitar un m                               | nal uso, se lleva un                                                                                                    |                                         |                                   |
| -0-  | Documentación                               |                                                                            | contador con las urgencias que solicitas que serán informadas                                 | y pueden ocasionar                                                                                                    | ores Maquinaria Doc. por Obra Calidad ( | bras Vivas Actividades y más Info |
|      | Documentación de empresa                    |                                                                            | una limitación del servicio para tu empresa.                                                  |                                                                                                    |                                         |                                   |
|      |                                             |                                                                            | ¿Estas seguro que deseas activar esta revisión por la vía de urg                              | encias?                                                                                                    |                                         |                                   |
|      | 2 Estado general de<br>Existe algún documen | <b>la documentación:</b><br>nto pendiente de verificar y validar por parte | Aceptar                                                                                       | Cancelar                                                                                                    |                                         |                                   |
|      | Gestiona Urgencias<br>El botón de Gestionad | <b>s</b><br>r Urgencia solo estará activo cuando el subcor                 | ntratista al menos haya cargado los siguientes documentos: Seguro RC/Pa<br>Gestionar Urgencia | tronal/Convenio, TC1 y nóminas                                                                                                    |                                         | Disponibles 100                   |
|      |                                             |                                                                            |                                                                                               |                                                                                                    |                                         |                                   |

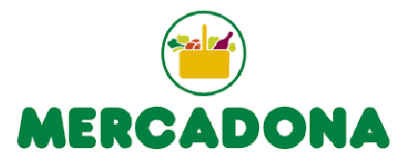

# Urgencia solicitada para su revisión. Queda reflejada la fecha y la hora.

| Páginas Naranjas -         | INSTALACIONES PROCADIEZ S.L PROCADIEZ - B4587516                                            | 58                                                                                                    |                                                                                                    |
|----------------------------|---------------------------------------------------------------------------------------------|----------------------------------------------------------------------------------------------------|----------------------------------------------------------------------------------------------------|
| 1 ARO<br>1 ARO<br>11 OBRAS |                                                                                             | CARMEN CASTILLO<br>Comparison control control co | Fecha inicio Actividad:<br>CNAE:<br>Tipo Proveedor: Subcontratista<br>Número de empleados: Sin catalogar |
|                            | COS008450                                                                                   |                                                                                                    | Facturación 2019: Sin catalogar.                                                                         |
| 1 años en la empresa       |                                                                                             |                                                                                                    | Facturación 2018: Sin catalogar €                                                                        |
| 5 estrellas documentac     | tión 🛛 🕅 instalacionesprocadiez17@gmail.com Abierto                                         |                                                                                                    | Beneficio 2018: Sin catalogar €                                                                          |
| 11 obras con Gestiona      | 💡 Desconocida - 28023 - Madrid - Madri                                                      | Solicitud Gestiona Express                                                                                                    | Ámbito: REGIONALMadrid                                                                                   |
| Documentación              |                                                                                             | Se está tramitando tu solicitud.                                                                                                    | Trabajadores Maquinaria Doc. por Obra Calidad                                                            |
| Documentación              | de empresa                                                                                  |                                                                                                    |                                                                                                    |
| ? Estado<br>Existe al      | general de la documentación:<br>Igún documento pendiente de verificar y validar por parte d | el Servicio Gestion@                                                                                                    |                                                                                                    |
| Gestion<br>El botón        | n <b>a Urgencias</b><br>1 de Gestionar Urgencia solo estará activo cuando el subcont        | tratista al menos haya cargado los siguientes documentos: Seguro RC/Patr                                                                                                    | onal/Convenio, TC1 y nóminas                                                                             |

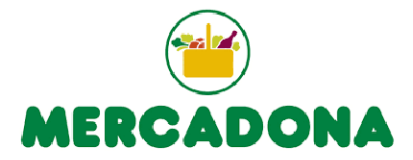

En este caso le quedaría a esta empresa un total de 99 de urgencias para su empresa.

|                                                                                                    | Empresa            | Trabajadores | Maquinaria | Doc. por Obra | Calidad | Obras Vivas | Actividades y más Info |
|----------------------------------------------------------------------------------------------------|--------------------|--------------|------------|---------------|---------|-------------|------------------------|
| entación de empresa                                                                                                    |                    |              |            |               |         |             |                        |
| <b>Estado general de la documentación:</b><br>Existe algún documento pendiente de verificar y validar por parte del Servicio Gestion@           |                    |              |            |               |         |             |                        |
| Gestiona Urgencias                                                                                                    |                    |              |            |               |         |             | Disponibles 99         |
| El botón de Gestionar Urgencia solo estará activo cuando el subcontratista al menos haya cargado los siguientes documentos: Seguro RC/Patronal/ | Convenio, TC1 y nó | óminas       |            |               |         |             |                        |
| 06/08/2020 13:54                                                                                                    |                    |              |            |               |         |             |                        |
| mpresa recoge la aptitud (apto, no apto) a fecha actual.                                                                                        |                    |              |            |               |         |             |                        |

#### TRABAJADORES

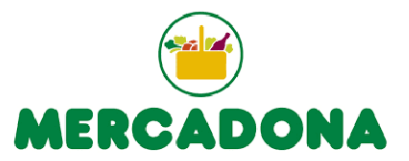

## Se despliega el menú de la izquierda, se entraría en Mi Documentación dentro del apartado de Trabajadores.

|   |                          | acomy accumentary of           |                            | alon, pargia-970901-menabotamentation        |                          |                          |                         |                    |          | м                           |
|---|--------------------------|--------------------------------|----------------------------|----------------------------------------------|--------------------------|--------------------------|-------------------------|--------------------|----------|-----------------------------|
|   | 📫 Aplicaciones 🔜 Nicolas | s 📙 Comida 📙                   | Irabajo 🔜 Pruebas Naland   | a Gl Bancos Visual3D Padel                   | , Descargas 🔜 Escuelas 🔜 | Vaughan 🧧 Paises 🔜 N     | ledicos 🔜 ALD Auton     | notive Lurocontrol | , Gsuite |                             |
|   | 20 čviajas con           | i nosotros a Nalanda?          |                            |                                              |                          |                          |                         |                    |          |                             |
|   | 🦸 información obra       | IS <b>Trabaj</b>               | adores de la empresa       | HUGO FABIAN NAVARRO GOMEZ - X8508727S        |                          |                          |                         |                    |          |                             |
| 5 | 🚽 páginas naranjas       | s/gestiona <sub>a la doc</sub> | rumentación: Hugo Fabián N | avarro Gomez - termofred@termofred.es - 9999 | 999998                   |                          |                         |                    |          |                             |
| 8 | 🗭 mis obras / expe       | dientes                        |                            |                                              |                          | TRAB                     | AJADORES                |                    |          | ITEMS T/M                   |
| ٢ |                          |                                | HUGO FABIAN NAVARR         | O GOMEZ                                      |                          | 0 d                      | e 0 trab.               |                    |          | 1 de 1 items (1 trab. 0 ma  |
|   |                          | n                              |                            |                                              | Total                    | 0 d                      | le 0 t <del>r</del> ab. |                    |          | 1 de 1 items (1 trab. 0 mai |
| M | li documentación         |                                |                            |                                              |                          |                          |                         |                    |          |                             |
| D | ocumentos a solventar e  | empresa                        |                            |                                              |                          |                          |                         |                    |          |                             |
| E | mpresa                   |                                |                            |                                              |                          |                          |                         |                    |          |                             |
|   | rabajadores              |                                | Número de trabajadores     | activos: 1                                   |                          |                          |                         |                    |          |                             |
| M | laquinaria               |                                |                            |                                              |                          |                          |                         |                    |          |                             |
| Ĺ | ිම් compra/venta         | FOTO                           | DNI                        | APELLIDOS, NOMBRE                            | CÓDIGO EXPEDI            | ente interno             | ESTADO                  | URGENCIAS          |          | AUTÓNOMO/PROPI              |
| [ | ≡ albaranes              |                                | X85087275                  | NAVARRO , HUGO FABIAN                        |                          |                          | <b>9</b>                | Gestionar Urger    | ncia     | Autónomo                    |
|   | facturación              |                                |                            |                                              |                          |                          | Pendiente               |                    |          |                             |
| Ę | ිරි administrador        |                                | Número de trabajador       | es inactivos: 0                              |                          |                          |                         |                    |          |                             |
|   |                          |                                | FOTO DNI                   | APELLIDOS, NOMBRE                            | •                        | CÓDIGO EXPEDIENTE INTERN | 0                       | ESTADO             |          | autónomo/propio             |

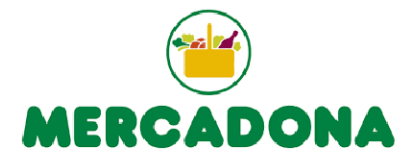

## Se pincharía en el botón Gestionar Urgencia para hacerlo en ese mismo momento.

|                           | 0 de 0 trab. |                    | 1 de 1 items (1 trab. 0 maq.) |                |  |  |  |
|---------------------------|--------------|--------------------|-------------------------------|----------------|--|--|--|
| Total                     | 0 de 0 trab. |                    | 1 de 1 items (1 trab. 0 maq.) |                |  |  |  |
|                           |              |                    |                               |                |  |  |  |
|                           |              |                    | Urgencia                      | s Disponibles: |  |  |  |
|                           |              |                    |                               |                |  |  |  |
|                           |              |                    |                               |                |  |  |  |
| CÓDIGO EXPEDIENTE INTERNO | ESTADO       | URGENCIAS          | Αυτόνομο/ρropio               | ACCIONES       |  |  |  |
|                           |              | Gestionar Urgencia |                               |                |  |  |  |
|                           | Pendiente    | Gestionar Urgencia | Autónomo                      | ≡              |  |  |  |
|                           |              |                    |                               |                |  |  |  |
|                           |              |                    |                               |                |  |  |  |
|                           |              |                    |                               |                |  |  |  |

| Ξ | CÓDIGO EXPEDIENTE INTERNO | ESTADO | AUTÓNOMO/PROPIO | ACCIONES |
|---|---------------------------|--------|-----------------|----------|
| • |                           |        |                 |          |

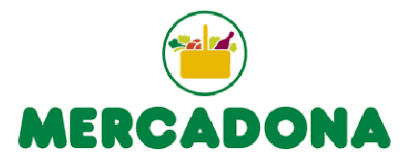

# Te avisara con un mensaje que se ha tramitado la urgencia. Queda reflejada la fecha y la hora.

| de contacto para la documentación: Hugo Fabián Navarro Gomez - termofred@termofred.es - 999999998 |      |                        |                        |                               |                           |           |                |                               |                           |
|---------------------------------------------------------------------------------------------------|------|------------------------|------------------------|-------------------------------|---------------------------|-----------|----------------|-------------------------------|---------------------------|
| TRABAJADORES ITEMS T/M                                                                            |      |                        |                        |                               |                           |           |                |                               |                           |
| X8508727S                                                                                         |      | HUGO FABIAN NAVARRO    | ) GOMEZ                |                               | 0 de                      | e O trab. |                | 1 de 1 items (1 trab. 0 maq.) |                           |
|                                                                                                   |      |                        |                        | Total                         | 0 de                      | e O trab. |                | 1 de 1 items (1 trab. 0 maq.) |                           |
|                                                                                                   |      |                        |                        |                               |                           |           |                |                               | Urgencias Disponibles: 99 |
| RES ACTIVOS                                                                                       | Nú   | mero de trabajadores : | activos: 1             |                               |                           |           |                |                               |                           |
| NAR<br>3                                                                                          | FOTO | DNI                    | •<br>APELLIDOS, NOMBRE | Solicitud Ge<br>Se está trami | estiona Express X         | ESTADO    | URGENCIAS      | AUTÓNOMO/PROPIO               | ACCIONES                  |
|                                                                                                   |      | X8508727S              | NAVARRO , HUGO FABIAN  |                               | Aceptar                   | Pendiente | 06/08/2020 12: | 51 Autónomo                   | =                         |
|                                                                                                   |      |                        |                        |                               |                           |           |                |                               |                           |
| RES INACTIVOS                                                                                     | ; 1  | Número de trabajadore  | s inactivos: 0         |                               |                           |           |                |                               |                           |
|                                                                                                   | F    | OTO DNI                | APELLIDOS, NOMBRE      |                               | CÓDIGO EXPEDIENTE INTERNO | )         | ESTADO         | ΑυτόΝοΜο/PROPIO               | ACCIONES                  |
|                                                                                                   |      |                        |                        |                               |                           |           |                |                               |                           |

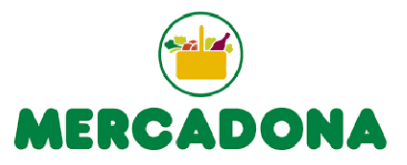

Una vez tramitada la urgencia, el botón de "Gestionar Urgencia" se pondrá en color gris. Una vez suban algún nuevo documento a la plataforma se pondrá en color "Naranja".

En este caso le quedaría a esta empresa un total de 99 de urgencias para trabajadores.

| DRES ACTIVO       | S N  | úmero de trabajadores | activos: 1            |                           |         |                                                |                  | Urgen           | cias Disponibles: 99 |
|-------------------|------|-----------------------|-----------------------|---------------------------|---------|------------------------------------------------|------------------|-----------------|----------------------|
| DNAR<br>IS        | FOTO | DNI                   | APELLIDOS, NOMBRE     | código expediente interno | ESTADO  | URGENCIAS<br>No tiene aportada toda la documen | iación necesaria | AUTÓNOMO/PROPIO | ACCIONES             |
|                   |      | X85087275             | NAVARRO , HUGO FABIAN |                           | No Apto | Gestionar Urgencia                             |                  | Autónomo        |                      |
| DRES INACTI       | /os  | Número de trabajadore | es inactivos: 0       |                           |         |                                                |                  |                 |                      |
| ECCIONAR<br>TODOS |      | FOTO DNI              | APELLIDOS, NOMBRE     | CÓDIGO EXPEDIENTE INTERNO |         | ESTADO                                         | AUTÓN            | Nomo/Propio     | ACCIONES             |